ERMS 旋转电缸的面板操作和 IO 控制

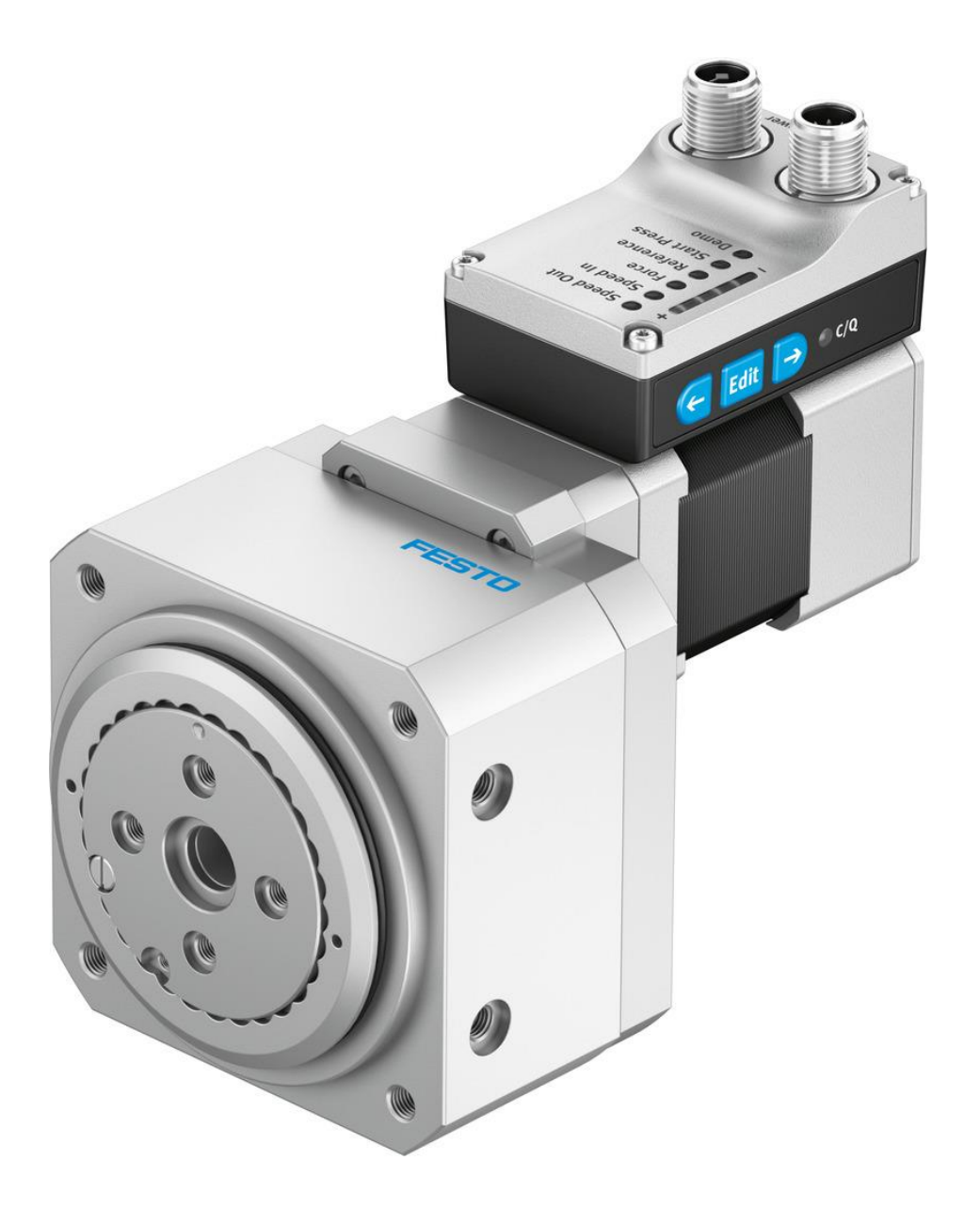

万天浩 Festo 技术支持 2022 年 4 月 23 日

#### 关键词:

ERMS,简易运动系列,电缸

#### 摘要:

本文介绍了 SMS 简易运动系列中的 ERMS 旋转电缸的操作实例,以帮助用户快速入手使用。文档具体内容包括面板操作、IO 接线与控制以及故障诊断。调试方法同样适用于其他 SMS 简易运动系列设备。

#### 目标群体:

本文仅针对有一定自动化设备调试基础的工程师。

#### 声明:

本文档为技术工程师根据官方资料和测试结果编写,旨在指导用户快速上手使用 Festo 产品,如果发现描述与官方 正式出版物冲突,请以正式出版物为准。

我们尽量罗列了实验室测试的软、硬件环境,但现场设备型号可能不同,软件/固件版本可能有差异,请务必在理 解文档内容和确保安全的前提下执行测试。

我们会持续更正和更新文档内容, 恕不另行通知。

# 目录

| 1 | ERN         | 1S的简单介绍      | . 4 |
|---|-------------|--------------|-----|
| 2 | 电气          | 〔接线          | . 4 |
| 3 | ER <i>N</i> | 1S的运行模式      | . 5 |
| 4 | 控制          | 」面板操作        | 6   |
|   | 4.1         | 探测起点位置与终点位置: | 6   |
|   | 4.2         | 设置电缸正向旋转的速度  | 7   |
|   | 4.3         | 设置电缸负向旋转时的速度 | . 8 |
|   | 4.4         | 设置力模式下推力的大小  | . 8 |
|   | 4.5         | 设置力模式开始位置    | . 8 |
|   | 4.6         | 测试轨迹以确认参数    | . 8 |
| 5 | ER <i>N</i> | 1S 故障诊断      | 9   |
|   | 5.1         | 读取故障         | 9   |
|   | 5.2         | 故障复位         | 11  |
| 6 | 用口          | O 控制 ERMS    | 11  |
|   | 6.1         | 移动与停止        | 11  |
|   | 6.2         | 寻零           | 11  |
|   | 6.3         | 状态反馈         | 12  |
|   | 6.4         | 故障复位         | 12  |
|   |             |              |     |

# 1 ERMS 的简单介绍

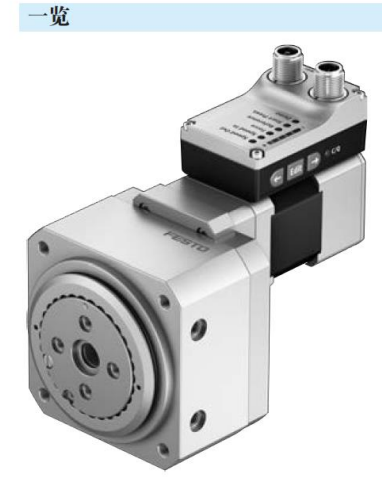

- 无需外部伺服驱动: 所有必要的电子元件组合在一体式电机内
- 标配两种控制选项: 数字量 1/0 和 10-Link
- 适用于两个机械终端位置之间简单运动的完整解决方案
- 内部导轨不受外部因素影响
- 简化调试: 所有参数直接在电缸上手动设置
- 调试无需特殊专业知识
- 标配了终端位置反馈,与传统的接近开关类似
- 密封中空轴,用于集成电缆和气管的贯穿进给
- 通过标准化的安装接口,可直接连接小型滑台式电缸EGSL,EGSC和 EGSS

# 2 电气接线

IO 控制方式的硬件接线图如下。

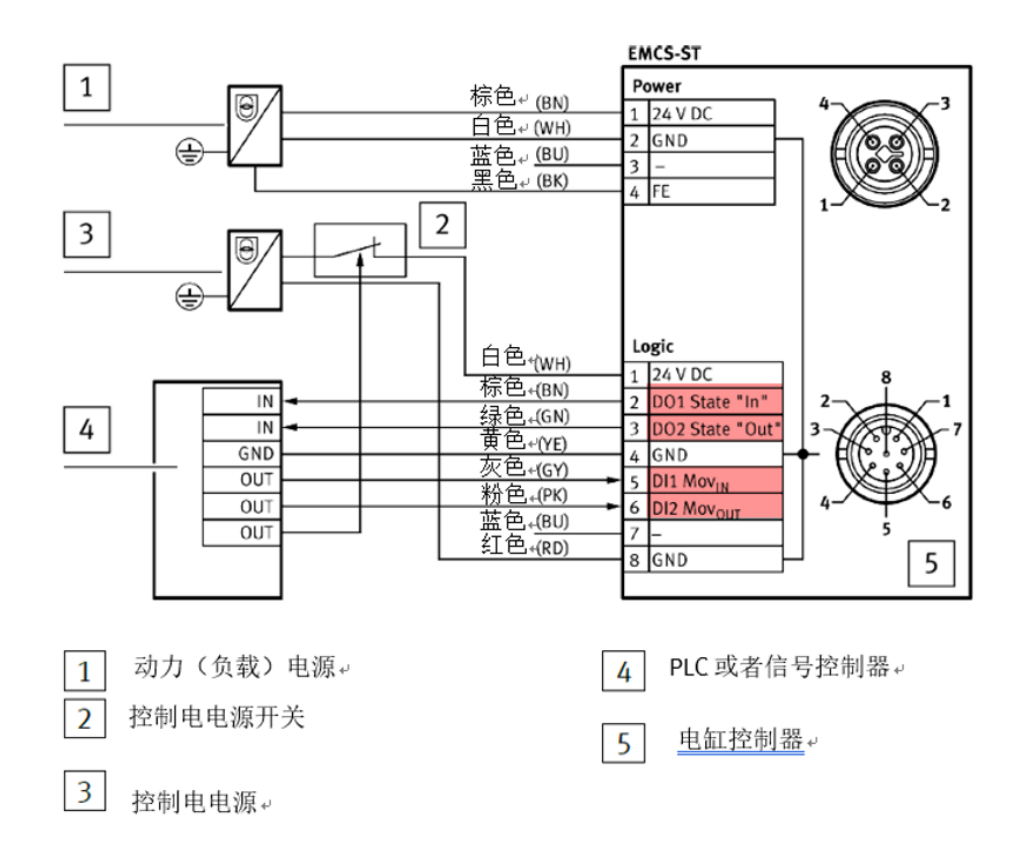

IO 控制接线方式。

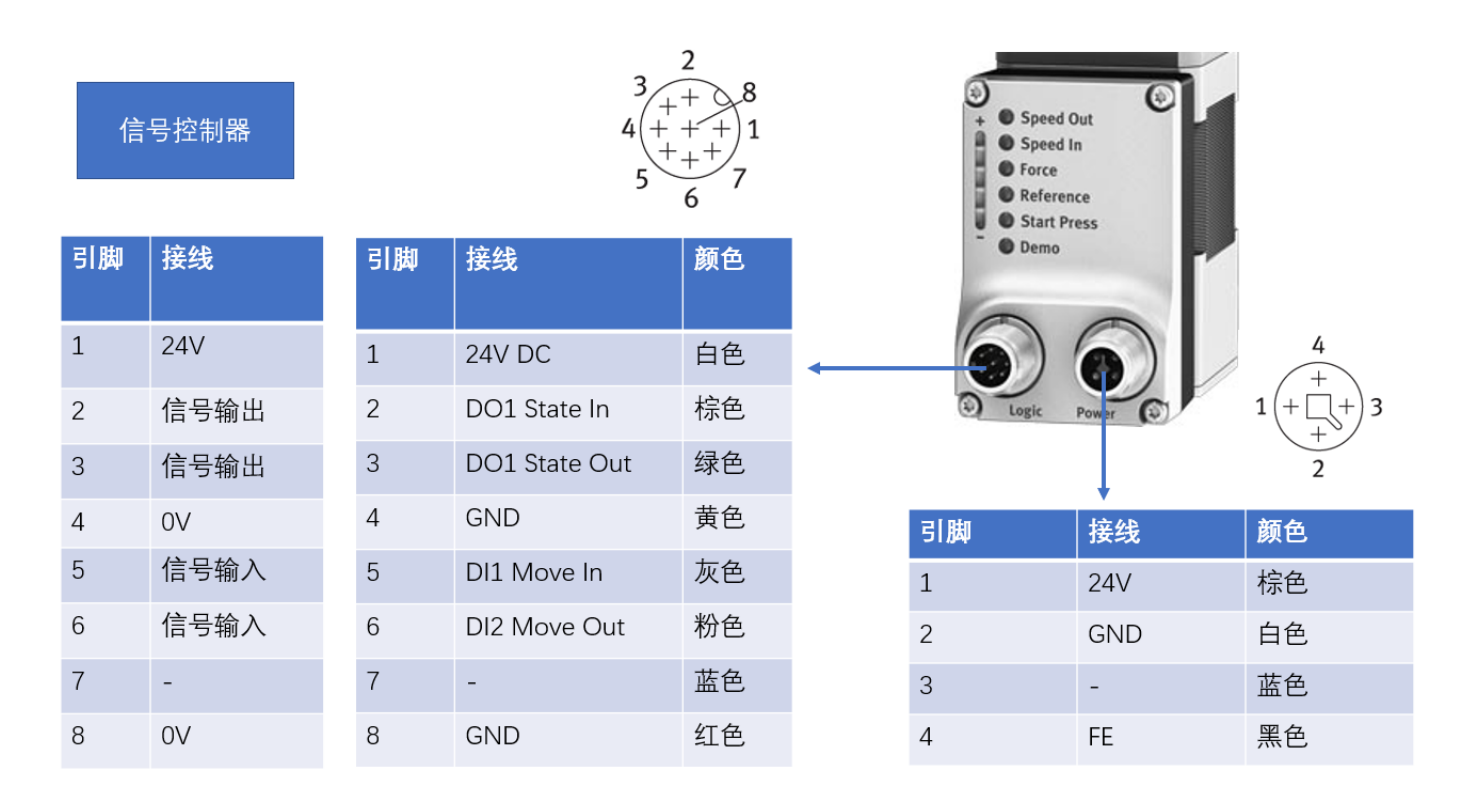

#### ERMS 的运行模式 3

C表示力模式开始位置

ERMS 运行模式:

- 点到点模式
- 点到点+力模式

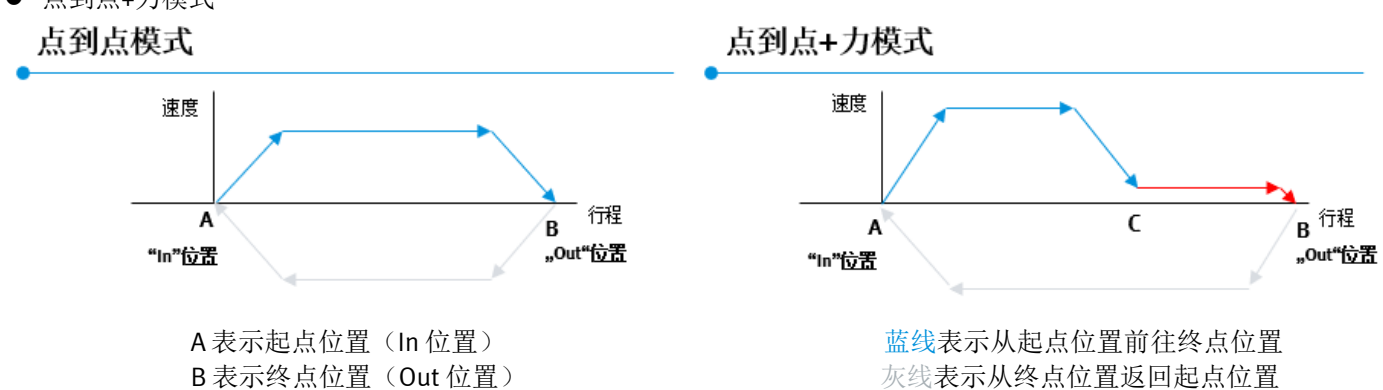

红线表示力模式的行程 注意: 力模式仅在 IN->OUT 方向才生效, OUT->IN 返回时为点到点模式。

| $\Theta$    | 控制面板指示灯含义                     |  |
|-------------|-------------------------------|--|
| + Speed Out | Speed Out 设置电缸伸出的速度 1—10档     |  |
| Speed In    | Speed In 设置电缸缩回的速度 1—10档      |  |
| Force       | Force 设置电缸以恒定推力前进时的推力大小 1—10档 |  |
| Reference   | Reference 寻找电缸运动的起点与终点位置      |  |
| Start Press | Start Press 设置推力模式的起点位置       |  |
| - Demo      | Demo 测试轨迹以确认参数                |  |

- 优先级: 面板操作>IOLink>DIO。
- 长按 Edit3 秒,激活面板操作,正在执行的 IOLink 或者 DIO 任务将会停止。
- 再次长按 Edit 3 秒或者 15 秒无操作,退出面板操作。
- 短按 Edit 建表示编辑或者保存
- 故障状态时,长按 Edit3 秒复位故障。
- 同时长按<-,Edit,->10秒,恢复出厂设置。
- 方向键可以控制圆形和方形指示灯亮灯的位置。

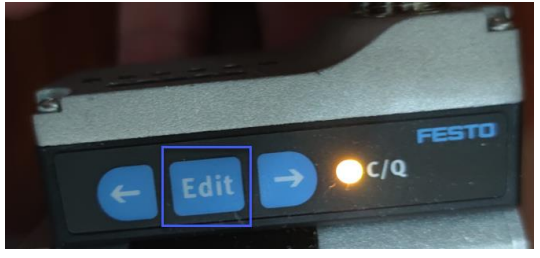

#### 4.1 探测起点位置与终点位置:

ERMS 是通过撞击挡点寻零的。

ERMS 有两种规格,摆动角度分别为 90°和 180°。本文以摆动角度为 180°的 ERMS 为例进行说明。 ERMS 自身内部存在机械挡点,如图所示:

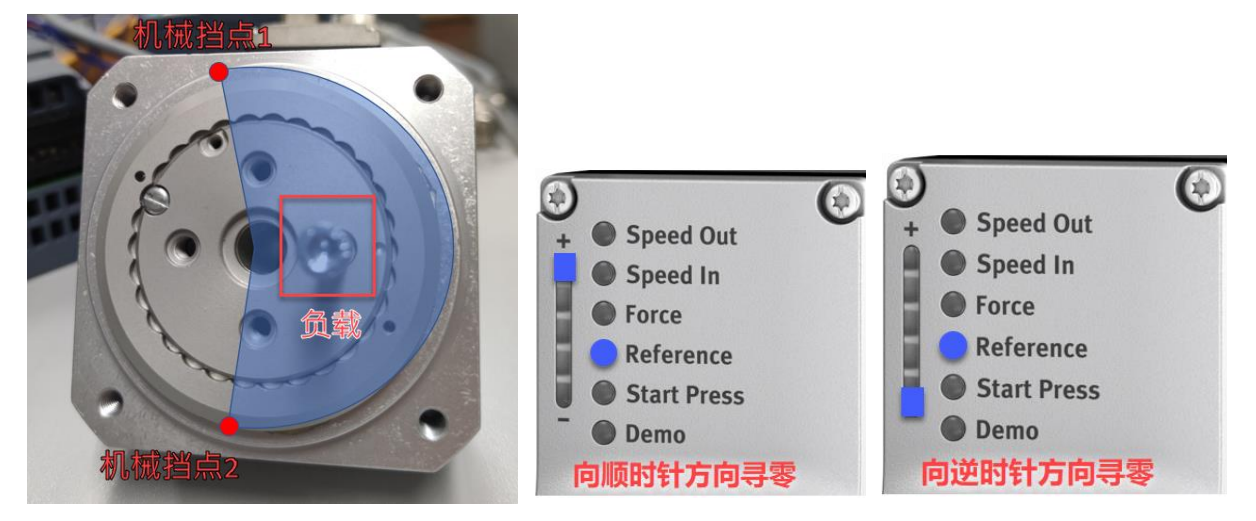

- 1. 长按 Edit 键 3 秒,进入编辑状态。
- 2. 按动方向键,使得圆形灯停留在 reference 选项上。
- 3. 再按 Edit 键进入 reference 选项。
- 4. 按动方向键,观察条状灯选择寻零的方向。
- Reference 为 "+"表示向顺时针方向寻零, Reference 为 "-"表示向逆时针方向寻零。(后文都是以逆时针 方向寻零为例)

6. 按 Edit 键启动寻零。寻零时使用力模式,寻零速度等于力模式下的速度。

| 规格              |       | 25 | 32 |
|-----------------|-------|----|----|
| 速度"Speed Press" | [rpm] | 3  | 2  |

ERMS 会旋转直到撞击挡点。撞击第一次机械挡点后, ERMS 会反转 2°, 以此作为运动的起点(In 位置),并继续反转去寻找终点(Out 位置)。

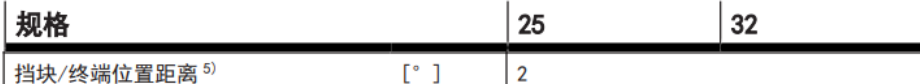

│ 挡块/终端位置距离<sup>5)</sup> [°] │ 2 撞击第二次机械挡点后,ERMS 会再次反转 2°,并以此作为运动的终点(Out 位置)。并最终停留在此。

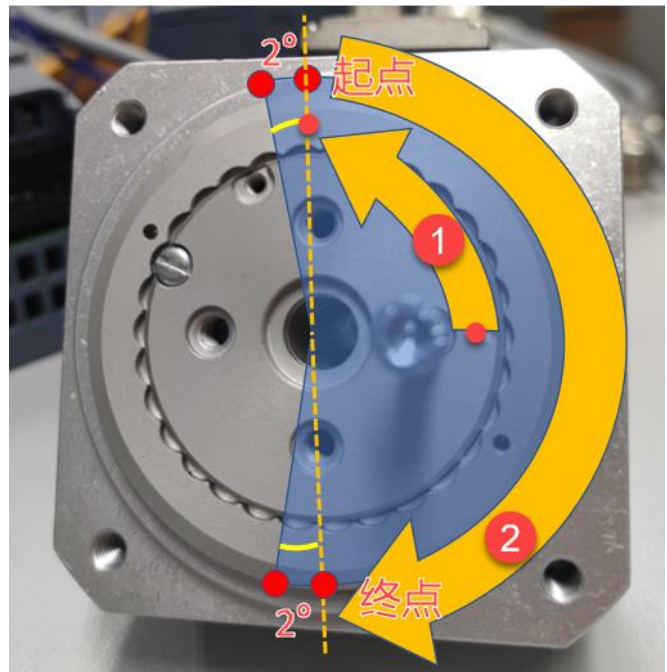

注意: ERMS 所使用的电机是绝对值单圈编码器的步进电机,所以每次开机都需要重新寻零,寻零的方向与前一次寻零时设置的方向一致。

# 4.2 设置电缸正向旋转的速度

- 1. 长按 Edit 键 3 秒,进入编辑状态。
- 2. 按动方向键,使得圆形灯停留在 Speed Out 选项上。
- 3. 按 Edit 键进入该选项。
- 按动方向键调节条条状灯的长度与亮度来设定 Speed Out 的档位。条状灯共有五个,每个灯半亮表示累计 1 档,全亮表示 2 档
- 5. 1-10 档分别对应了最大转速的 10%-100%。

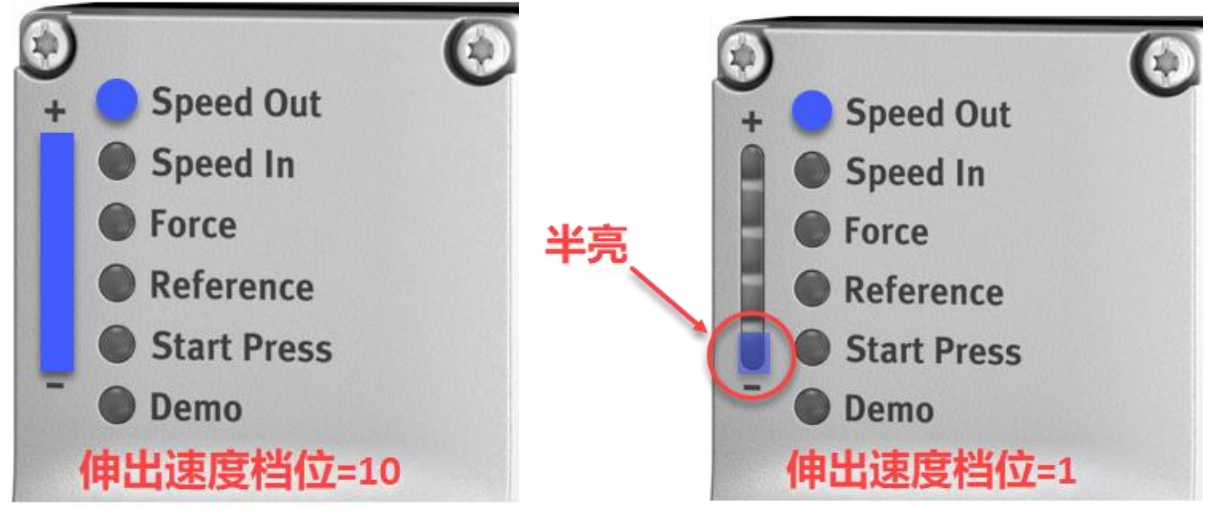

|   | 规格      | 25    | 32  |     |
|---|---------|-------|-----|-----|
| j | 最大转速 1) | [rpm] | 150 | 100 |

6. 选择完毕后按 Edit 保存。

## 4.3 设置电缸负向旋转时的速度

设置的方法与设置正向速度完全一样,进入 Speed In 选项即可。

#### 4.4 设置力模式下推力的大小

设置的方法与设置伸出时完全一样,进入 Force 选项即可。 力模式运行时的速度如下:

| 规格              | 25    | 32 |   |
|-----------------|-------|----|---|
| 速度"Speed Press" | [rpm] | 3  | 2 |

#### 4.5 设置力模式开始位置

- 1. 长 Edit 键 3 秒, 进入编辑状态。
- 2. 按动方向键,使得圆形灯停留在 Start Press 选项上,
- 3. 按 Edit 键进入该选项。
- 4. 按动方向键, ERMS 会随之旋转, 停留在想要让力模式开始的位置即可。
- 5. 按 Edit 保存。

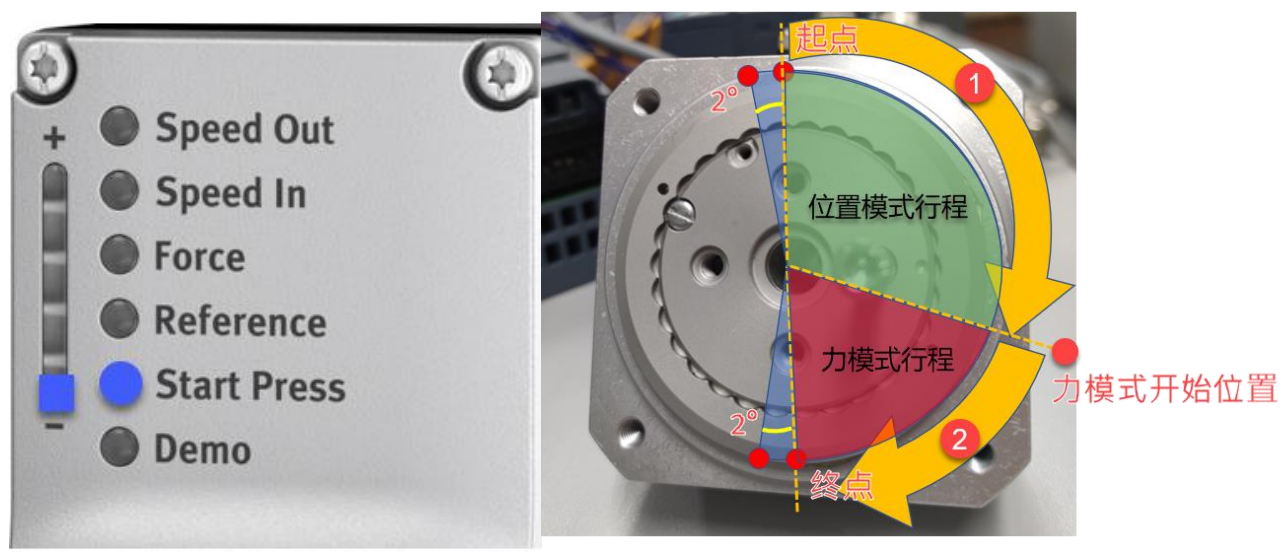

#### 4.6 测试轨迹以确认参数

- 1. 长按 Edit 键 3 秒,进入编辑状态
- 2. 按动方向键, 使得圆形灯停留在 Demo 选项上。
- 3. 按 Edit 键进入该选项。
- 4. 按动方向键, 使得条状灯分别点亮在"-", "+", 以及中间位置。
- 5. 条状灯亮在"-"会让 ERMS 转向起点位置。
- 6. 条状灯亮在 "+" 会让 ERMS 转向终点位置。
- 7. 条状灯亮在中间位置, 会让 ERMS 保持当前位置不动。

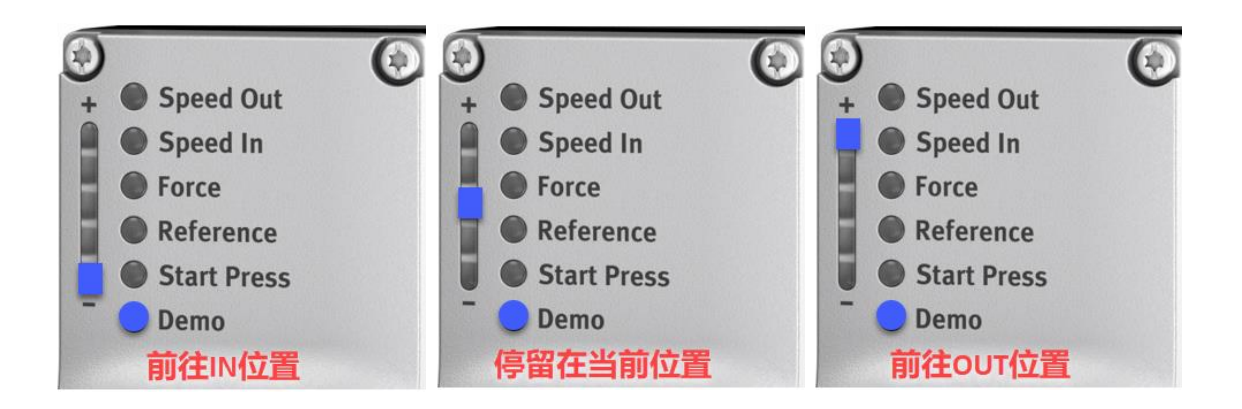

# 5 ERMS 故障诊断

#### 5.1 读取故障

下图列举了 ERMS 电缸侧面的 C/Q 灯状态说明。

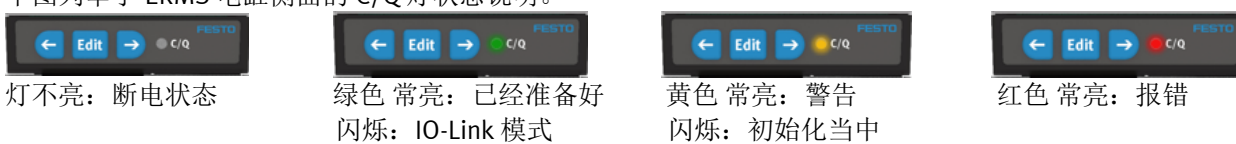

当 ERMSC/Q 灯变为红色时,说明 ERMS 当前处于报警状态。

观察条状灯读取故障码,共有4组,通过方向键切换各组显示,圆形灯指示当前显示的是哪一组。

| +亦牛山 呉 +巳 敬 \\               | 立的面板信白                                                           |                                                              |                                                                   | 从此处开始                                                          |                    |           |
|------------------------------|------------------------------------------------------------------|--------------------------------------------------------------|-------------------------------------------------------------------|----------------------------------------------------------------|--------------------|-----------|
| 控制                           | 业的面似信息                                                           |                                                              |                                                                   | 依次向左                                                           |                    |           |
|                              | Group 4                                                          | Group 3                                                      | Group 2                                                           | Group 1 (start here)                                           |                    |           |
| C/Q LED<br>Indication        | speed Out<br>speed In<br>orce<br>teference<br>start Press<br>emo | orce<br>beed Out<br>orce<br>teference<br>start Press<br>hemo | 5peed Out<br>5peed In<br>orce<br>teference<br>5tart Press<br>0emo | peed Out<br>peed In<br>orce<br>teference<br>start Press<br>emo |                    |           |
|                              |                                                                  |                                                              |                                                                   |                                                                | 故障描述               | 备注        |
| Rec                          | + (111111)                                                       | +                                                            | + (2010) (2010) (                                                 | + (1) (1) (1)                                                  | 动力电压过高             | >27.6V DC |
| e m e m                      | + (111111)                                                       | +                                                            | + (1010101) 1                                                     | + (11111111)                                                   | 动力电压过低             | <20.4V DC |
| e me e e e                   | + CILICIUD I                                                     | + (10101010)                                                 |                                                                   | + (1111-11-11)                                                 | 控制电压过高             | >30.0V DC |
| e m e 🗰 Red                  | + (111111) -                                                     | + (111111)                                                   |                                                                   |                                                                | 控制电压过低             | <18.0V DC |
| e ma e e                     | + 000000                                                         | +                                                            | + 000000                                                          | + (11) 1                                                       | I <sup>2</sup> t报警 |           |
| E Re Rec                     | +                                                                | +                                                            | + (11111)                                                         | + (1010101) 1                                                  | 马达温度过高             | >85°      |
| e ma e m                     | + 000000 1                                                       | + (11111)                                                    | + (1111111)                                                       | +                                                              | 马达温度过低             | <-5°      |
| e ma a a constante de la Rec | + (10101010)                                                     | + (1111111)                                                  | + CILLICI D I                                                     | + (111111111111111111111111111111111111                        | IO-Link 通讯丢失       |           |
| e m e m                      | 其他错误                                                             | el.                                                          |                                                                   |                                                                | 联系 FESTO           |           |

故障实例

下面举例说明报警读取的方法

1. 发现设备报警

2. 观察控制面板的不亮圆形灯有在 Demo 位置

| Grou         | ıp î     | 1 (          | sta       | rtl         | her  |
|--------------|----------|--------------|-----------|-------------|------|
| Speed Out    | Speed In | <b>Force</b> | Reference | Start Press | Demo |
| ्र नहां स्टे | - H      | JIN I        | 군녀        | - 11-       | 11   |

+ (

- 3. 观察条状灯情况,发现如下图所示:
- 4. 查询上表发现有三个报警符合这个情况分别是动力电压过低, IO-Link 通讯丢失, 以及 I<sup>2</sup>t 报警。

| Group I (Start her                                                                                                   |                    |
|----------------------------------------------------------------------------------------------------|--------------------|
| <ul> <li>Speed Out</li> <li>Speed In</li> <li>Force</li> <li>Reference</li> <li>Start Press</li> <li>Demo</li> </ul> |                    |
| + (30) (10) 1                                                                                                    | 动力电压过低             |
| + (11111111)                                                                                                    | I <sup>2</sup> t报警 |
|                                                                                                    | IO-Link 通讯丢失       |

5. 按方向键,让控制面板的不亮圆形灯有在 Start Press 位置

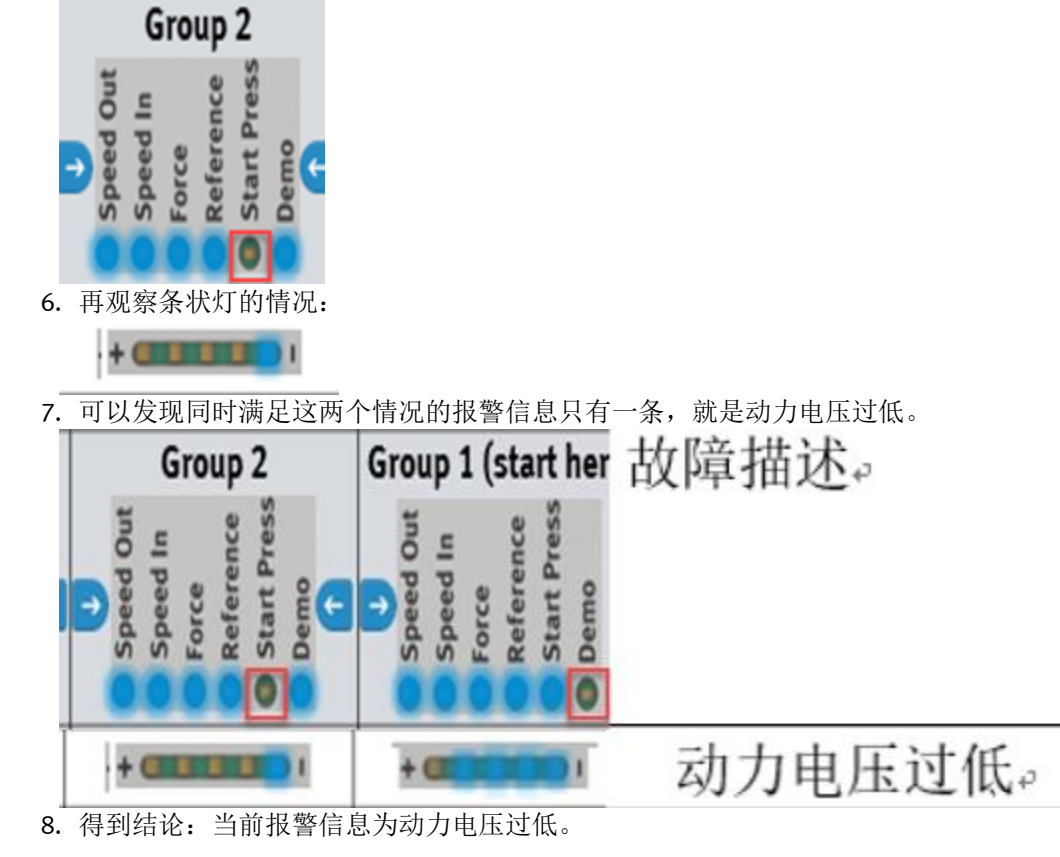

### 5.2 故障复位

长按 Edit 键 3s,或者 Dl1 与 Dl2 同时置 1。

# 6 用 IO 控制 ERMS

#### 6.1 移动与停止

用 DI1 和 DI2 的组合来控制电缸的运行和停止。

| DI1 | DI2 | 功能                                              |
|-----|-----|-------------------------------------------------|
| 1   | 0   | 前往 In 位置,以操作面板设置的 Speed In 速度运动到 in 位置(起点位置)    |
| 0   | 1   | 前往 Out 位置,以操作面板设置的 Speed Out 速度运动到 out 位置(终点位置) |
| 0   | 0   | 励磁状态停止(难以被推动)                                   |
| 1   | 1   | 断电停止(可以被推动)                                     |

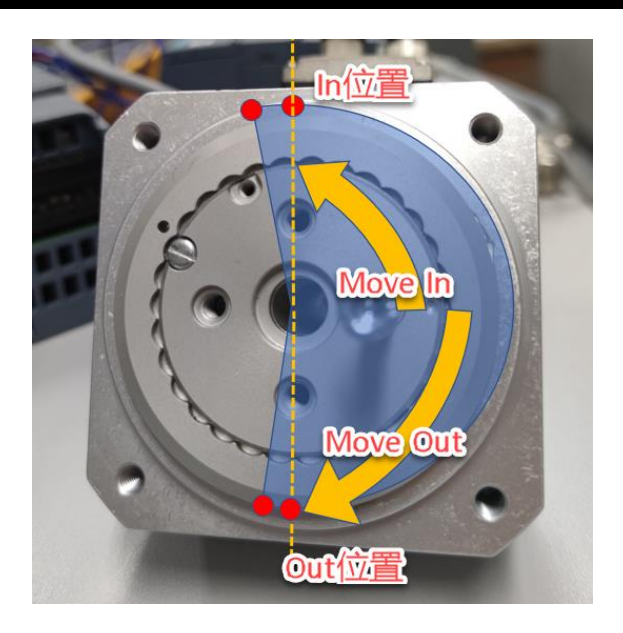

# 6.2 寻零

重新上电后,第一次发出前往 IN 位置或者 OUT 位置定位指令时,ERMS 会先以寻零速度寻找参考零点,即撞击 In 方向的挡点,确定参考零点后之后再以位置模式执行定位指令。寻零方向取决于上次通过面板设置的 Reference 参考方向。

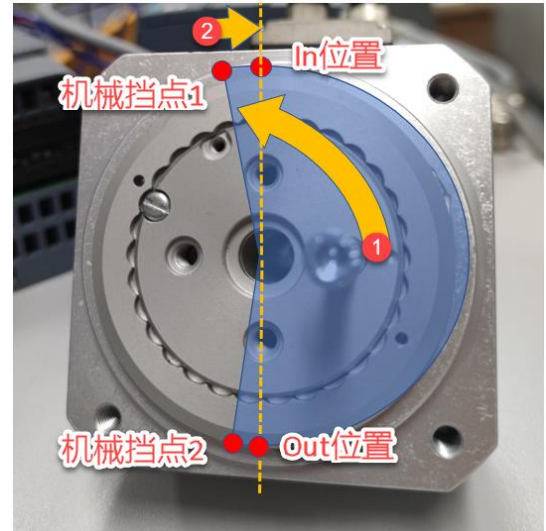

Move In 寻零, 撞击机械挡点1后前往 In 位置

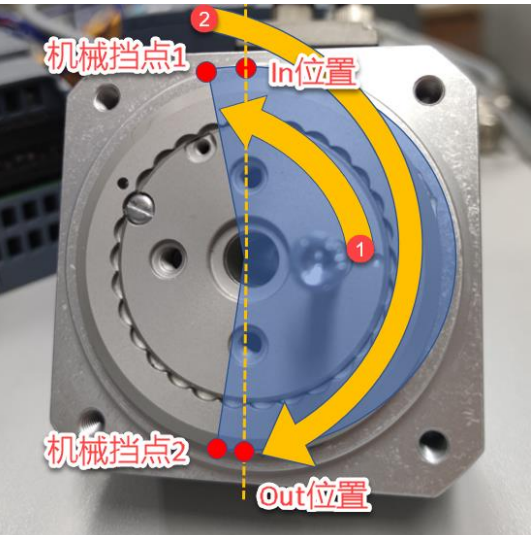

Move Out 寻零,撞击机械挡点1后前往 Out 位置

# 6.3 状态反馈

IO 控制方式下,无法反馈电缸实际位置,但 PLC 可以根据 ERMS 的 DO1 和 DO2 (对应第 2 节 IO 控制方式接线图中的 2 脚和 3 脚,推断电缸的当前状态。

| D01 | D02 | 功能                   |
|-----|-----|----------------------|
| 0   | 0   | 电缸处于 In 位置与 Out 位置之间 |
| 0   | 1   | 电缸位于 Out 位置          |
| 1   | 0   | 电缸位于 In 位置           |
| 1   | 1   | 电缸出现报错               |

#### 6.4 故障复位

DI1和 DI2 同时置 1。